### SMART FINSEC LIMITED

Registered Office:- FC-02, 4<sup>th</sup> FLOOR, TDI MALL, VISHAL ENCLAVE, RAJOURI GARDEN, NEW DELHI-110027, Phone:-011- 25167071, Email Id:-smartfinsec@gmail.com CIN:- L74899DL1995PLC063562

**Notice** is hereby given that the 27<sup>th</sup> Annual General Meeting of the Company will be held on Friday 30<sup>th</sup> September,2022 at 10: 00 A.**M** through Video Conferencing ('VC')/ Other Audio Visual Means ('OAVM') to transact the following business:

#### **ORDINARY BUSINESS:-**

**1**. To receive, consider and adopt the Audited Financial Statements of the Company for the Financial Year ended March 31, 2022, the reports of the Board of Directors and Auditors thereon;

**2**. To consider and if thought fit, to pass the following resolution as an Ordinary Resolution:

"RESOLVED THAT Ms. Vimmi Sachdev (DIN: 01712051) Director, who retires by rotation and being

Eligible for re-appointment, be and is hereby re-appointed as a Director of the Company".

#### 3. To Appoint and Fix the Remuneration of Auditors

To consider and if thought fit, to pass with or without modification(s), the following resolution as an **Ordinary Resolution**:

**"RESOLVED THAT** pursuant to the provisions of Section 139, 142 and other applicable provisions, if any, of the Companies Act, 2013 read with rules,2014, (including any statutory modification(s) or re-enactment thereof for the time being in force), M/S A. Mohan & Co. ,Chartered Accountants (Firm Registration No. : 017403N) be and is hereby appointed as Statutory Auditors of the Company to hold office for first term of 5(Five) Consecutive Years from Financial Year 2022-23 to 2026-27 from the Conclusion of this Annual General Meeting (AGM) till the Conclusion of AGM to be held in the Year 2027, to examine and conduct the Audit of the Accounts of the Company, at such remuneration as may be fixed in this behalf by the Board of Directors of the Company".

#### **SPECIAL BUSINESS**

#### 4. To Appoint Mr. Sachit Khera, (DIN 03536957) as Director of the Company

To consider and if thought fit to pass with or without modification(s) as may deem fit, the

Following Resolution as an Ordinary Resolution:

**"RESOLVED THAT"** pursuant to the provisions of Sections 149, 152, 160 and all other applicable provisions, if any, of the Companies Act, 2013 (the 'Act') read with the Companies (Appointment and Qualification of Directors) Rules, 2014 (including any statutory modification or re-enactment thereof, for the time being in force) and on the recommendation of Nomination and Remuneration Committee and in compliance with Nomination and Remuneration Policy of the Company, Mr. Sachit Khera (DIN: 03636957), who was appointed as an Additional Director of the Company effective from January 11<sup>th</sup>,2022 in terms of Section 161(1) of the Act and whose term expires at this Annual General Meeting be and is hereby Appointed as a Director of the Company."

#### 5. To Appoint Mr. Vishesh Chaturvedi, (DIN 08398352) as an Independent Director on the Board of the Company

To consider and if thought fit to pass with or without modification(s) as may deem fit, the

#### Following Resolution as an **Ordinary Resolution**:

"**RESOLVED THAT** pursuant to the provisions of Sections 149, 150, 152 and other applicable provisions, if any, of the Companies Act, 2013 (the Act), the Companies (Appointment and Qualification of Directors) Rules, 2014 read with Schedule IV of the Act, Regulation 16(1)(b) and other applicable provisions of SEBI (Listing Obligations and Disclosure Requirements) Regulations, 2015 (Listing Regulations) (including any statutory modification(s) or re-enactment thereof, for the time being in force), the Nomination and Remuneration Policy of the Company, Mr. Vishesh Chaturvedi (DIN:08398352), who was appointed as an Additional Director (Independent Director) of the Company with effect from March 31<sup>st</sup>, 2022 and who holds office up to the date of this Annual General Meeting of the Company in terms of Section 161 of the Act and Articles of Association of the Company and who has submitted a declaration that he meets the criteria for independence as provided under the Act and Listing Regulations, be and is hereby appointed as an Independent Director to hold office for a term of 5 (Five) consecutive years with effect from March 31<sup>st</sup>, 2022 to March 30<sup>th</sup>, 2027."

#### 6. To Appoint Ms. Parul Pathak , (DIN 09554476) as an Independent Director on the Board of the Company

To consider and if thought fit to pass with or without modification(s) as may deem fit, the

#### Following Resolution as an Ordinary Resolution:

"**RESOLVED THAT** pursuant to the provisions of Sections 149, 150, 152 and other applicable provisions, if any, of the Companies Act, 2013 (the Act), the Companies (Appointment and Qualification of Directors) Rules, 2014 read with Schedule IV of the Act, Regulation 16(1)(b) and other applicable provisions of SEBI (Listing Obligations and Disclosure Requirements) Regulations,

#### SMART FINSEC LIMITED

2015 (Listing Regulations) (including any statutory modification(s) or re-enactment thereof, for the time being in force), the Nomination and Remuneration Policy of the Company, Ms. Parul Pathak (DIN:**09554476**), who was appointed as an Additional Director (Independent Director) of the Company with effect from March 31<sup>st</sup>, 2022 and who holds office up to the date of this Annual General Meeting of the Company in terms of Section 161 of the Act and Articles of Association of the Company and who has submitted a declaration that he meets the criteria for independence as provided under the Act and Listing Regulations, be and is hereby appointed as an Independent Director to hold office for a term of 5 (Five) consecutive years with effect from March 31<sup>st</sup>, 2022 to March 30<sup>th</sup>, 2027.

Place: New Delhi Date: 03/09/2022 For and on behalf of the Board of Directors For Smart Finsec Limited

Sd/-

(Priyanka Sharma) Company Secretary

#### NOTES:

- 1. In view of the massive outbreak of the COVID-19 pandemic, social distancing is a norm to be followed and pursuant to the Circular No. 14/2020 dated April 08, 2020, Circular No.17/2020 dated April 13, 2020 issued by the Ministry of Corporate Affairs followed by Circular No. 20/2020 dated May 05, 2020 and Circular No. 02/2021 dated January 13, 2021 and all other relevant circulars issued from time to time, physical attendance of the Members to the AGM venue is not required and general meeting be held through video conferencing (VC) or other audio visual means (OAVM). Hence, Members can attend and participate in the ensuing AGM through VC/OAVM.
- 2. The Explanatory Statement, pursuant to Section 102 of the Companies Act, 2013 ('the Act'), relating to the special business to be transacted at the 27<sup>th</sup> Annual General Meeting ('AGM'), is annexed Information pursuant to the provisions of Regulations 36(3) of the SEBI (Listing Obligations and Disclosure Requirements) Regulations, 2015 and Secretarial Standard-2 (SS-2) on "General Meetings" issued by the Institute of Company Secretaries of India, in respect of Directors seeking re-appointment at this AGM are also annexed to this Notice.
- 3. Since this AGM is being held pursuant to the MCA Circulars and SEBI Circulars through VCOAVM, physical attendance of Members has been dispensed with. Accordingly, the facility for Appointment of proxies by the Members will not be available for the AGM and hence the Proxy Form and Attendance Slip are not annexed to the Annual Report.

However, in pursuance of Section 112 and Section 113 of the Act, Corporate Members are entitled to appoint their authorized representatives to attend the AGM through VC/ OAVM on their behalf and to vote through electronic means.

- 4. Members attending the AGM through VC/OAVM facility shall be counted for the purpose of reckoning the quorum under Section 103 of the Act.
- 5. All the documents referred to in the accompanying Notice and Explanatory Statement, shall be available for inspection through electronic mode, basis the request being sent on smartfinsec@gmail.com
- 6. In case of joint holders, the Member whose name appears as the first holder in the order of names as per the Register of Members of the Company will be entitled to vote at the AGM.
- 7. Since the AGM will be held through VC/OAVM without the physical presence of Members at a common venue, the route map is not required.
- 8. The Register of Members and Share Transfer Books of the Company will remain close from September 24<sup>th</sup>, 2022 to September 30<sup>th</sup>, 2022(both days inclusive).

#### 9. Change of Address or other Particulars

Members are requested to intimate change, if any, in their address (with PIN Code), E-mail ID, Nominations, bank details, mandate instructions, National Electronic Clearing Service ('NECS') mandates, etc. under the signature of the registered holder(s) to Shareholders seeking any information with regard to accounts are requested to write to the Company at least 10 days before the meeting so as to enable the management to keep the information ready.

10. In compliance with the aforesaid MCA Circulars and SEBI Circulars, Notice, inter-alia, explaining the manner of attending AGM through VC/ OAVM and electronic voting (e-voting) along with the Annual Report for the Financial Year 2021-22 is being sent only through electronic mode to those Members whose e-mail addresses are registered with the Company or

#### ANNUAL REPORT 2021-22

Depository Participants or RTA of the Company. Members may note that the Annual Report including Notice 2021-22 will also be available on Company's website www.smartfinsec.com and website of the stock exchange also be available at www. bseindia.com and on the website of National Securities Depository Limited ('NSDL') at www.evoting.nsdl.com.India.com.

11. SEBI vide its notification dated January 24, 2022 has mandated that all requests for transfer of securities including transmission and transposition requests shall be processed only in dematerialized form. In view of the same and to eliminate all risks associated with physical shares and avail various benefits of dematerialization. Members are advised to dematerialize the shares held by them in physical form. Members can contact the Company or RTA, for assistance in this regard.

#### 12. Instructions for e-Voting and joining the AGM are as follows:

- (i) In compliance with the provisions of Section 108 of the Act read with Rule 20 of the Companies (Management and Administration) Rules, 2014, as amended from time to time, Regulation 44 of the SEBI (Listing Obligations and Disclosure Requirements) Regulations, 2015 read with MCA and SEBI Circulars in relation to e-voting provided by Listed Entities, the Members are provided with the facility to cast their votes electronically, through remote e-voting services provided by NSDL on all resolutions set forth in this
- (ii) The remote e-voting period begins on September 27<sup>th</sup>, 2022 at 09:00A.M. and ends on September 29<sup>th</sup>, 20222021 at 05:00 P.M. The remote e-voting module shall be disabled by NSDL for voting thereafter. The Members, whose names appear in the Register of Members / Beneficial Owners as on the record date (cut-off date) i.e. September 23<sup>rd</sup>,2022, may cast their vote electronically. The voting right of shareholders shall be in proportion to their share in the paid-up equity share capital of the Company as on the cut-off date.
- (iii) The Members who have cast their vote by remote e-voting prior to the AGM may also attend/participate in the AGM through VC/ OAVM but shall not be entitled to cast their e-vote again.
- (iv) The voting rights of Members shall be in proportion to their shares in the paid-up equity share capital of the Company as on the cut-off date should treat this Notice for information purpose only.
- (v) Any person, who acquires shares of the Company and becomes a Member of the Company after dispatch of the Notice and holding shares as of the cut-off date, may obtain the login ID and password by sending a request at evoting@nsdl.co.in. However, if he/she is already registered with NSDL for remote e-voting then he/she can use his/her existing User ID and password for casting the vote.

#### How do I vote electronically using NSDL e-Voting system?

The way to vote electronically on NSDL e-Voting system consists of "Two Steps" which are mentioned below:

#### Step 1: Access to NSDL e-Voting system

## A) Login method for e-Voting and joining virtual meeting for Individual shareholders holding securities in demat mode

In terms of SEBI circular dated December 9, 2020 on e-Voting facility provided by Listed Companies, Individual shareholders holding securities in demat mode are allowed to vote through their demat account maintained with Depositories and Depository Participants. Shareholders are advised to update their mobile number and email Id in their demat accounts in order to access e-Voting facility.

Login method for Individual shareholders holding securities in demat mode is given below:

| Type of shareholders                                                      | Login Method                                                                                                    |
|---------------------------------------------------------------------------|----------------------------------------------------------------------------------------------------|
| Individual Shareholders<br>holding securities in<br>demat mode with NSDL. | <ol> <li>Existing IDeAS user can visit the e-Services website of NSDL Viz. https://eservices.<br/>nsdl.com either on a Personal Computer or on a mobile. On the e-Services home page<br/>click on the "Beneficial Owner" icon under "Login" which is available under 'IDeAS'<br/>section , this will prompt you to enter your existing User ID and Password. After<br/>successful authentication, you will be able to see e-Voting services under Value added<br/>services. Click on "Access to e-Voting" under e-Voting services and you will be able to<br/>see e-Voting page. Click on company name or e-Voting service provider i.e. NSDLand<br/>you will be re-directed to e-Voting website of NSDL for casting your vote during the<br/>remote e-Voting period or joining virtual meeting &amp; voting during the meeting.</li> <li>If you are not registered for IDeAS e-Services, option to register is available at https://</li> </ol> |
|                                                                           | <u>eservices.nsdl.com</u> . Select <b>"Register Online for IDeAS Portal</b> " or click at <u>https://</u><br><u>eservices.nsdl.com/SecureWeb/IdeasDirectReg.jsp</u>                                                                                                    |

|                                                                          | <ul> <li>3. Visit the e-Voting website of NSDL. Open web browser by typing the following URL: https://www.evoting.nsdl.com/ either on a Personal Computer or on a mobile. Once the home page of e-Voting system is launched, click on the icon "Login" which is available under 'Shareholder/Member' section. A new screen will open. You will have to enter your User ID (i.e. your sixteen digit demat account number hold with NSDL), Password/OTP and a Verification Code as shown on the screen. After successful authentication, you will be redirected to NSDL Depository site wherein you can see e-Voting page. Click on company name or e-Voting service provider i.e. NSDL and you will be redirected to e-Voting website of NSDL for casting your vote during the remote e-Voting period or joining virtual meeting &amp; voting during the meeting.</li> <li>4. Shareholders/Members can also download NSDL Mobile App "NSDL Speede" facility by scanning the QR code mentioned below for seamless voting experience.</li> <li>NSDL Mobile App is available on</li> <li>App Store</li> <li>Google Play</li> </ul> |  |  |  |
|--------------------------------------------------------------------------|----------------------------------------------------------------------------------------------------|--|--|--|
| Individual Shareholders<br>holding securities in<br>demat mode with CDSL | Existing users who have opted for Easi / Easiest, they can login through their user<br>id and password. Option will be made available to reach e-Voting page without any<br>further authentication. The URL for users to login to Easi / Easiest are <u>https://web.</u><br><u>cdslindia.com/myeasi/home/login</u> or <u>www.cdslindia.com</u> and click on New System<br>Myeasi.                                                                                                    |  |  |  |
|                                                                          | <ol> <li>After successful login of Easi/Easiest the user will be also able to see the E Voting<br/>Menu. The Menu will have links of e-Voting service provider i.e. NSDL. Click on<br/>NSDL to cast your vote.</li> </ol>                                                                                                    |  |  |  |
|                                                                          | 3. If the user is not registered for Easi/Easiest, option to register is available at <a href="https://web.cdslindia.com/myeasi/Registration/EasiRegistration">https://web.cdslindia.com/myeasi/Registration/EasiRegistration</a>                                                                                                    |  |  |  |
|                                                                          | 4. Alternatively, the user can directly access e-Voting page by providing demat Account Number and PAN No. from a link in <u>www.cdslindia.com</u> home page. The system will authenticate the user by sending OTP on registered Mobile & Email as recorded in the demat Account. After successful authentication, user will be provided links for the respective ESP i.e. <b>NSDL</b> where the e-Voting is in progress.                                                                                                    |  |  |  |
| Individual Shareholders                                                  | You can also login using the login credentials of your demat account through your Depository                                                                                                    |  |  |  |
| in demat mode)                                                           | see e-Voting option. Click on e-Voting option, you will be redirected to NSDL/CDSL Depository                                                                                                    |  |  |  |
| login through their                                                      | site after successful authentication, wherein you can see e-Voting feature. Click on company                                                                                                    |  |  |  |
| depository participants                                                  | name or e-Voting service provider i.e. NSDL and you will be redirected to e-Voting website of                                                                                                    |  |  |  |
|                                                                          | NSDL for casting your vote during the remote e-Voting period or joining virtual meeting & voting during the meeting.                                                                                                    |  |  |  |
| mnortant noto: Mombors                                                   | who are unable to retrieve User ID / Desquerd are advised to use Forget User ID and Forget Desg                                                                                                    |  |  |  |

**Important note:** Members who are unable to retrieve User ID/ Password are advised to use Forget User ID and Forget Password option available at abovementioned website.

# Helpdesk for Individual Shareholders holding securities in demat mode for any technical issues related to login through Depository i.e. NSDL and CDSL.

| Login type                                                         | Helpdesk details                                                                                                    |  |
|--------------------------------------------------------------------|----------------------------------------------------------------------------------------------------|--|
| Individual Shareholders holding securities in demat mode with NSDL | Members facing any technical issue in login can contact NSDL helpdesk<br>by sending a request at <u>evoting@nsdl.co.in</u> or call at toll free no.: 1800<br>1020 990 and 1800 22 44 30 |  |
| Individual Shareholders holding securities in demat mode with CDSL | Members facing any technical issue in login can contact CDSL helpdesk by sending a request at <u>helpdesk.evoting@cdslindia.com</u> or contact at 022-23058738 or 022-23058542-43       |  |

B) Login Method for e-Voting and joining virtual meeting for shareholders other than Individual shareholders holding securities in demat mode and shareholders holding securities in physical mode.

#### How to Log-in to NSDL e-Voting website?

- 1. Visit the e-Voting website of NSDL. Open web browser by typing the following URL: <u>https://www.evoting.nsdl.</u> <u>com/</u> either on a Personal Computer or on a mobile.
- 2. Once the home page of e-Voting system is launched, click on the icon "Login" which is available under 'Shareholder/ Member' section.
- 3. A new screen will open. You will have to enter your User ID, your Password/OTP and a Verification Code as shown on the screen.

Alternatively, if you are registered for NSDL eservices i.e. IDEAS, you can log-in at <u>https://eservices.nsdl.com/</u> with your existing IDEAS login. Once you log-in to NSDL eservices after using your log-in credentials, click on e-Voting and you can proceed to Step 2 i.e. Cast your vote electronically.

4. Your User ID details are given below :

| Manner of holding shares i.e. Demat (NSDL or CDSL) or Physical | Your User ID is:                                                                                                    |  |
|----------------------------------------------------------------|----------------------------------------------------------------------------------------------------|--|
| a) For Members who hold shares in demat account with NSDL.     | 8 Character DP ID followed by 8 Digit Client ID<br>For example if your DP ID is IN300*** and Client ID is 12*****<br>then your user ID is IN300***12*****.      |  |
| b) For Members who hold shares in demat account with CDSL.     | 16 Digit Beneficiary ID<br>For example if your Beneficiary ID is 12*************** then your<br>user ID is 12******                                             |  |
| c) For Members holding shares in Physical Form.                | EVEN Number followed by Folio Number registered with the<br>company<br>For example if folio number is 001*** and EVEN is 101456 then<br>user ID is 101456001*** |  |

5. Password details for shareholders other than Individual shareholders are given below:

- a) If you are already registered for e-Voting, then you can user your existing password to login and cast your vote.
- b) If you are using NSDL e-Voting system for the first time, you will need to retrieve the 'initial password' which was communicated to you. Once you retrieve your 'initial password', you need to enter the 'initial password' and the system will force you to change your password.
- c) How to retrieve your 'initial password'?
  - (i) If your email ID is registered in your demat account or with the company, your 'initial password' is communicated to you on your email ID. Trace the email sent to you from NSDL from your mailbox. Open the email and open the attachment i.e. a .pdf file. Open the .pdf file. The password to open the .pdf file is your 8 digit client ID for NSDL account, last 8 digits of client ID for CDSL account or folio number for shares held in physical form. The .pdf file contains your 'User ID' and your 'initial password'.
- (ii) If your email ID is not registered, please follow steps mentioned below in **process for those** shareholders whose email ids are not registered.

- 6. If you are unable to retrieve or have not received the "Initial password" or have forgotten your password:
  - a) Click on "**Forgot User Details/Password**?" (If you are holding shares in your demat account with NSDL or CDSL) option available on www.evoting.nsdl.com.
  - b) **Physical User Reset Password**?" (If you are holding shares in physical mode) option available on www. evoting.nsdl.com.
  - c) If you are still unable to get the password by aforesaid two options, you can send a request at <u>evoting@nsdl.</u> <u>co.in</u> mentioning your demat account number/folio number, your PAN, your name and your registered address etc.
  - d) Members can also use the OTP (One Time Password) based login for casting the votes on the e-Voting system of NSDL.
- 7. After entering your password, tick on Agree to "Terms and Conditions" by selecting on the check box.
- 8. Now, you will have to click on "Login" button.
- 9. After you click on the "Login" button, Home page of e-Voting will open.

#### Step 2: Cast your vote electronically and join General Meeting on NSDL e-Voting system.

#### How to cast your vote electronically and join General Meeting on NSDL e-Voting system?

- 1. After successful login at Step 1, you will be able to see all the companies "EVEN" in which you are holding shares and whose voting cycle and General Meeting is in active status.
- Select "EVEN" of company for which you wish to cast your vote during the remote e-Voting period and casting your vote during the General Meeting. For joining virtual meeting, you need to click on "VC/OAVM" link placed under "Join General Meeting".
- 3. Now you are ready for e-Voting as the Voting page opens.
- 4. Cast your vote by selecting appropriate options i.e. assent or dissent, verify/modify the number of shares for which you wish to cast your vote and click on "Submit" and also "Confirm" when prompted.
- 5. Upon confirmation, the message "Vote cast successfully" will be displayed.
- 6. You can also take the printout of the votes cast by you by clicking on the print option on the confirmation page.
- 7. Once you confirm your vote on the resolution, you will not be allowed to modify your vote.

#### **General Guidelines for shareholders**

- Institutional shareholders (i.e. other than individuals, HUF, NRI etc.) are required to send scanned copy (PDF/JPG Format) of the relevant Board Resolution/ Authority letter etc. with attested specimen signature of the duly authorized signatory(ies) who are authorized to vote, to the Scrutinizer by e-mail to pkmishra59@yahoo.com with a copy marked to evoting@nsdl.co.in
- 2. It is strongly recommended not to share your password with any other person and take utmost care to keep your password confidential. Login to the e-voting website will be disabled upon five unsuccessful attempts to key in the correct password. In such an event, you will need to go through the "Forgot User Details/Password?" or "Physical User Reset Password?" option available on www.evoting.nsdl.com to reset the password.
- 3. In case of any queries, you may refer the Frequently Asked Questions (FAQs) for Shareholders and e-voting user manual for Shareholders available at the download section of www.evoting.nsdl.com or call on toll free no.: 1800 1020 990 and 1800 22 44 30 or send a request at evoting@nsdl.co.in

#### Process for those shareholders whose email ids are not registered with the depositories for procuring user id and password and registration of e mail ids for e-voting for the resolutions set out in this notice:

- 1. In case shares are held in physical mode please provide Folio No., Name of shareholder, scanned copy of the share certificate (front and back), PAN (self attested scanned copy of PAN card), AADHAR (self attested scanned copy of Aadhar Card) by email to smartfinsec@gmail.com.
- 2. In case shares are held in demat mode, please provide DPID-CLID (16 digit DPID + CLID or 16 digit beneficiary ID), Name, client master or copy of Consolidated Account statement, PAN (self attested scanned copy of PAN card), AAD-HAR (self attested scanned copy of Aadhar Card) to smartfinsec@gmail.com.

- 3. . If you are an Individual shareholders holding securities in demat mode, you are requested to refer to the login method explained at step 1 (A) i.e.Login method for e-Voting and joining virtual meeting for Individual shareholders holding securities in demat mode.
- 4. Alternatively shareholder/members may send a request to evoting@nsdl.co.infor procuring user id and password for e-voting by providing above mentioned documents.

In terms of SEBI circular dated December 9, 2020 on e-Voting facility provided by Listed Companies, Individual shareholders holding securities in demat mode are allowed to vote through their demat account maintained with Depositories and Depository Participants. Shareholders are required to update their mobile number and email ID correctly in their demat account in order to access e-Voting facility.

#### THE INSTRUCTIONS FOR MEMBERS FOR e-VOTING ON THE DAY OF THEEGM/AGM ARE AS UNDER:-

- 1. The procedure for e-Voting on the day of the EGM/AGM is same as the instructions mentioned above forremote e-voting.
- 2. Only those Members/ shareholders, who will be present in the EGM/AGM throughVC/OAVM facility and have not casted their vote on the Resolutions through remote e-Voting and are otherwise not barred from doing so, shall be eligible tovote through e-Voting system in the EGM/AGM.
- 3. Members who have voted through Remote e-Voting will be eligible to attend the EGM/AGM. However, they will not be eligible to vote at the EGM/AGM.
- 4. The details of the person who may be contacted for any grievances connected with the facility for e-Voting on the day of the EGM/AGM shall be the same person mentioned for Remote e-voting.

#### INSTRUCTIONS FOR MEMBERS FOR ATTENDING THE EGM/AGM THROUGH VC/OAVM ARE AS UNDER:

- 1. Member will be provided with a facility to attend the EGM/AGM through VC/OAVM through the NSDL e-Voting system. Members may access by following the steps mentioned above for Access to NSDL e-Voting system. After successful login, you can see link of "VC/OAVM link" placed under "Join General meeting" menu against company name. You are requested to click on VC/OAVM link placed under Join General Meeting menu. The link for VC/OAVM will be available in Shareholder/Member login where the EVEN of Company will be displayed. Please note that the members who do not have the User ID and Password for e-Voting or have forgotten the User ID and Password may retrieve the same by following the remote e-Voting instructions mentioned in the notice to avoid last minute rush.
- 2. Members are encouraged to join the Meeting through Laptops for better experience.
- 3. Further Members will be required to allow Camera and use Internet with a good speed to avoid any disturbance during the meeting.
- 4. Please note that Participants Connecting from Mobile Devices or Tablets or through Laptop connecting via Mobile Hotspot may experience Audio/Video loss due to Fluctuation in their respective network. It is therefore recommended to use Stable Wi-Fi or LAN Connection to mitigate any kind of aforesaid glitches.
- 5. Shareholders who would like to express their views/have questions may send their questions in advance mentioning their name demat account number/folio number, email id, mobile number at smartfinsec@gmail.com. The same will be replied by the company suitably.
- 6. Members who would like to express their views or ask questions during the AGM may register

Themselves as speakers by sending their request from their registered email address mentioning their

name, DP ID and Client ID/folio number, PAN, mobile number at smartfinsec@gmail.com From, September 23<sup>rd</sup>, 2022 (9:00 AM IST) to September 25<sup>th</sup>, 2022 (5:00 PM IST). A Member who has registered as a speaker will only be allowed to express views/ ask questions during the AGM. The Company reserves the right to restrict the number of questions and number of speakers,

as appropriate for smooth conduct of the AGM.

#### **Other Instructions:**

- The Board of Directors has appointed Mr. Pawan Kumar Sharma (FCS No. 4305, C.P. No.: 16222)Proprietor of PK Mishra& Associates Company Secretaries, has been appointed as 'Scrutinizer' to scrutinize the process of e-voting during the AGM and remote e-voting held before the AGM in a fair and transparent manner.
- The Scrutinizer shall, immediately after the conclusion of e-voting at the AGM, unblock the votes cast through remote e-voting and e-vote cast during the AGM and shall make, not later than 3 days of the conclusion of the AGM, a consolidated Scrutinizer's Report of the total e-votes cast in favor or against, if any, to the Chairman or a person authorized by him in writing, who shall countersign the Scrutinizer's Report and declare the result of the voting forthwith

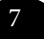

#### ANNEXURE TO THE NOTICE

#### DETAILS OF DIRECTORS SEEKING APPOINTMENT/RE-APPOINTMENT

[In pursuance of Secretarial Standard on General Meetings (SS-2) & Regulation 36(3) of SEBI

(Listing Obligations and Disclosure Requirements) Regulations, 2015]

| Particulars                                                                       | Item No. 4                                                                                                    | Item No.5                                                                                                    | Item No.6                                                                                                    |
|-----------------------------------------------------------------------------------|----------------------------------------------------------------------------------------------------|----------------------------------------------------------------------------------------------------|----------------------------------------------------------------------------------------------------|
| Name of the Director                                                              | Sachit Khera                                                                                                    | Vishesh Chaturvedi                                                                                                    | Parul Pathak                                                                                                    |
| DIN(Director Identification No.)                                                  | 03536957                                                                                                    | 08398352                                                                                                    | 09554476                                                                                                    |
| Date of Birth                                                                     | 28/06/1990                                                                                                    | 14/08/1985                                                                                                    | 04/04/1988                                                                                                    |
| Age                                                                               | 32                                                                                                    | 37                                                                                                    | 34                                                                                                    |
| Nationality                                                                       | Indian                                                                                                    | Indian                                                                                                    | Indian                                                                                                    |
| Date of First Appointment on<br>Board                                             | January 11 <sup>th</sup> , 2022                                                                                                    | March31st,2022                                                                                                    | March31st,2022                                                                                                    |
| Qualification                                                                     | B. COM, ACA                                                                                                    | ACS, LLB                                                                                                    | ACS, LLB                                                                                                    |
| Brief Resume including expe-<br>rience, expertise, in specific<br>functional Area | He is having more than 10<br>years of Experience in the<br>Field of Finance, He has<br>expertise in his field.                                                       | He is having more than 16<br>years of Experience in the<br>field of Law & Finance, He is<br>having vast experience with<br>different field, Law , Finance<br>& Taxation . | She is having more than<br>1o years of Experience<br>in the field of Law &<br>Finance, She achieved a<br>great exposure to work<br>with different filed: law<br>& Finance |
| Terms & Conditions for appointment/ Re-appointment                                | He is appointed as Non<br>Executive Director in the<br>Board, who is liable to<br>retire by rotation.                                                                | He is appointed as an In-<br>dependent Director of the<br>Company for a period of Five<br>Years, subject to approval<br>of Members at this Annual<br>General Meeting.     | She is appointed as an<br>Independent Director of<br>the Company for a peri-<br>od of Five Years, subject<br>to approval of Members<br>at this Annual General<br>Meeting. |
| Shareholding in Smart Finsec<br>Ltd.                                              | Yes                                                                                                    | Nil                                                                                                    | Nil                                                                                                    |
| Relationship with other<br>Directors & KMP                                        | He is son of Mr. Arun<br>Khera, who is Managing<br>Director of the Compa-<br>ny,related to him,<br>Except this he is not<br>related with any other<br>Director & KMP | None                                                                                                    | None                                                                                                    |

Place: New Delhi Date: 03/09/2022 For and on behalf of the Board For Smart Finsec Limited

> Sd/-(Priyanka Sharma) Company Secretary

8